## AUTODESK<sup>®</sup> STITCHER UNLIMITED<sup>™</sup> 2009 FOR MICROSOFT<sup>®</sup> WINDOWS<sup>®</sup> AND APPLE<sup>®</sup> OSX<sup>®</sup>

# RELEASE NOTES

Congratulations on your purchase of Autodesk Stitcher Unlimited 2009. Please take a few minute to read the following notes before you install the product.

## Installation & Licensing

## Product installation

Before you install Stitcher Unlimited 2009, you need to verify that you have the correct rights on your system, and also that your system meets the minimum requirements for running Stitcher. You can find details on the system requirements by clicking on the link later in this document.

## Administrative Permission Requirements

To install Stitcher, you must have administrator rights. Note however that you need not have domain administrative rights. See your system administrator for information about administrative rights and make sure you are granted permissions to:

- 1. Install your product.
- 2. Activate your product.
- 3. Remove your product.

### CONTENTS

INSTALLATION & LICENSING SYSTEM REQUIREMENTS NEW FEATURES OVERVIEW USER GUIDE—ADDENDUM KNOWN ISSUES & LIMITATIONS

#### **Intalling Stitcher**

- 1. Close all open applications.
- 2. Do one of the following:
  - a. Windows: run the install exe file (either the installation package you just downloaded; or load the install DVD and it will run automatically)
  - b. Mac: double-click the StitcherUnlimited2009 dmg file that corresponds to your language preference
- 3. Review the Autodesk software license agreement for your country or region. You must accept this agreement to proceed with the installation.
- 4. Choose your country or region, click I Accept, and then click Next.

NOTE If you do not agree to the terms of the license and wish to terminate the installation, click Cancel.

- 5. Choose one of the following:
  - Windows Standard Installation all the program components and tutorial are installed in the default directory, c:\Program Files\Autodesk\
  - b. Windows Compact Installation only the application will be installed in the default directory, c:\Program Files\Autodesk
  - c. Windows Custom Installation allows you to choose whether you want to install the tutorial files, and also to choose the directory where you would like Stitcher to be installed.
  - d. Mac Default Installation choose the destination volume and install.
- 6. The Stitcher installation wizard then installs the rest of the components.
- 7. Click OK once the install has finished.

NOTE If Apple QuickTime<sup>®</sup> is not installed on your Windows machine, you will be prompted to download and install it. Without QuickTime you will not be able to render panoramas as Apple QuickTime<sup>®</sup> VR.

If you choose not to install the tutorials during the custom install, you can download them from <a href="http://www.autodesk.com/stitcher">http://www.autodesk.com/stitcher</a>

## System requirements

The systems requirements to run Stitcher are documented in the user guide as well as in the following location: <u>http://www.autodesk.com/stitcher</u>

#### Online Registration and Activation

Before you can activate your license for Stitcher, you need to go through the Autodesk registration process. You can register and activate Stitcher either when you start the program or while running the product.

#### To create a user account and activate Stitcher

- 1. Launch the application
- In the Product Activation dialog box, select 'Activate the Product. If that dialog box doesn't appear, simply go to the Menu Help and Select "Activate..."
- 3. Enter the serial number & product key provided to you on your product purchase confirmation email
- 4. On the Register Today page, select '*Get an Activation Code*' and click *Next*.
- 5. From the Log In page, click the link 'Create a User ID Now'
- 6. Begin filling out your personalization data and password on the *Create User ID* page and click *Next*.
- 7. Complete your personalization data on the Account Information page and click *Next*.
- 8. On the *Choose Account* page, make sure your user account is selected and click *Next*.
- 9. You are notified of registration and activation status on the *Registration Activation Confirmation page*.
- 10. Click Finish.

To activate Stitcher using an existing user account

- 1. Launch the application
- 2. In the Product Activation dialog box, select Activate.
- 3. On the Register Today page, select *Get an Activation Code* and click *Next*.
- 4. Enter your User ID and Password and then click Log In.
- 5. On the Choose Account page, make sure your user account is selected and click *Next*.
- 6. You are notified of registration and activation status on the *Registration Activation Confirmation page*.
- 7. Click Finish.

## New features overview

Stitcher Unlimited 2009 offers the following new features:

- HDR images generation directly from stacked LDR images. JPG bracketed images can be directly loaded into Stitcher and stacked together to be able to render as an HDR (\*.exr or \*.hdr) or a simple tone mapped image.
- Specific integration of Sunex superfisheye lens to use its specific distortion parameters.
- Possibility to work in projection mode using the Live Preview.
- New user interface: new icons, new thumbnails bar, general information widget in 3D workspace, authoring controls widget.

To learn more about Stitcher Unlimited 2009 features, visit: http://www.autodesk.com/stitcher

## User guide—addendum

CAUTION For high-resolution projects, use a TIFF export with the Use Strip option checked. Working with large JPGs can crash the software, and it is recommended that you create a temporary folder in order to efficiently manage the temporary disk space during rendering. You can set this folder by going to **Edit > Preferences > External Links.** 

#### Nadir

A nadir or Tripod cap can be added to the panorama. This special image is specifically used to quickly hide the tripod with some logo or contact information.

- To be correctly displayed this image should be in .TIFF format and can have an alpha mask.
- The nadir is set at 90 degrees according to the current horizon.

To import a nadir image:

- 1. Align your panorama, either with the automatic align function or the manual align tool.
- 2. Choose your point of view by panning in the 3D view.
- Select Tools > Add Nadir and choose your nadir image. This image is then placed automatically at 90 degrees with respect to your position AND the defined horizon.

NOTE If you change the defined horizon, the nadir will disappear, and you will need to add it again to re-position it with the new alignment.

## Authoring Controls:

- The constraints are not used in the working area, only in the final Quicktime VR. However, clicking on the constraints in the Authoring Controls sets the camera-specific constraint to the corresponding position (that is, clicking max Pan constraint value will set the camera pan to the corresponding view)
- On the other hand, the FOV is visually limited in the 3D working area.

## Known issues & limitations

### Platform:

- PowerMac G4/G5 is no longer supported.
- Users running Stitcher on 64-bit operating systems may experience random problems in different parts of the application. As stated in the system requirements, this version is only supported on 32-bit operating systems.

### Graphics:

- Viewport performance may drop when using previous generation graphics card families. Use the latest graphics card available to you, and make sure you have the latest drivers from the vendor.
- Users running on Microsoft Vista should make sure to install the latest OpenGL drivers from the hardware vendor's site.
- On Vista, due to graphic drivers the software may freeze when rendering a stacked project.
- No GPU linear Blending active on AtiFIRE\_GL cards

#### General:

- "QTVR Script" values in render settings dialog are not properly retained after save
- Rendering a Movie with the H.264 codec compression option will yield a single frame animation
- Undo is not available for all actions, so some undo will be applied to more than just the previous action.
- The zoom in/out cannot be used in the Live Preview if the GPU setting is not activated.
- The imported nadir cannot be resized and it is not blended in the 3D view in GPU mode.

- Shortcuts may not be available, if this occurs, the shortcut files (StitcherUnlimitedShortcut) have to be deleted in order to reset the shortcuts.
- Stitcher may need to be restarted for newly created user shortcuts to be available
- You may need to validate a filename before rendering, either by hitting tab or by clicking in another widget.
- When you cancel an exposure change, it does not revert to the previous value. You cannot undo an exposure change.
- When using the smart blending option, high resolution renders may freeze at 76%. In this case, you should switch to another blending method.
- When running Stitcher in TRIAL mode, a modification of the operating system's date will prevent the application for being able to start again. The only workaround is to activate Stitcher using the serial number provided to you at the moment of the purchase.

© 2008 Autodesk, Inc. All rights reserved. Except as otherwise permitted by Autodesk, Inc., this publication, or parts thereof, may not be reproduced in any form, by any method, for any purpose.

Certain materials included in this publication are reprinted with the permission of the copyright holder.

Portions related to Jpeg6b are copyright ©1991-1998, Thomas G. Lane.

All Rights Reserved except as specified below. Permission is hereby granted to use, copy, modify, and distribute this software (or portions thereof) for any purpose, without fee, subject to these conditions: (1) If any part of the source code for this software is distributed, then this README file must be included, with this copyright and no-warranty notice unaltered; and any additions, deletions, or changes to the original files must be clearly indicated in accompanying documentation. (2) If only executable code is distributed, then the accompanying documentation must state that "this software is based in part on the work of the Independent JPEG Group". (3) Permission for use of this software is granted only if the user accepts full responsibility for any undesirable consequences; the authors accept NO LIABILITY for damages of any kind. ansi2knr.c is included in this distribution by permission of L. Peter Deutsch, sole proprietor of its copyright holder, Aladdin Enterprises of Menlo Park, CA. ansi2knr.c is NOT covered by the above copyright and conditions, but instead by the usual distribution terms of the Free Software Foundation; principally, that you must include source code if you redistribute it. (See the file ansi2knr.c for full details.) However, since ansi2knr.c is not needed as part of any program generated from the IJG code, this does not limit you more than the foregoing paragraphs do. The Unix configuration script "configure" was produced with GNU Autoconf. It is copyright by the Free Software Foundation but is freely distributable. The same holds for its supporting scripts (config.guess, config.sub, Itconfig, Itmain.sh). Another support script, install-sh, is copyright by M.I.T. but is also freely distributable. It appears that the arithmetic coding option of the JPEG spec is covered by patents owned by IBM, AT&T, and Mitsubishi. Hence arithmetic coding cannot legally be used without obtaining one or more licenses. For this reason, support for arithmetic coding has been removed from the free JPEG software. (Since arithmetic coding provides only a marginal gain over the unpatented Huffman mode, it is unlikely that very many implementations will support it.) So far as we are aware, there are no patent restrictions on the remaining code. The IJG distribution formerly included code to read and write GIF files. To avoid entanglement with the Unisys LZW patent, GIF reading support has been removed altogether, and the GIF writer has been simplified to produce "uncompressed GIFs". This technique does not use the LZW algorithm: the resulting GIF files are larger than usual, but are readable by all standard GIF decoders. We are required to state that "The Graphics Interchange Format © is the Copyright property of CompuServe Incorporated. GIF(sm) is a Service Mark property of CompuServe Incorporated".

Portions related to Libtiff are Copyright ©1988-1997 Sam Leffler. Copyright ©1991-1997 Silicon Graphics, Inc. Permission to use, copy, modify, distribute, and sell this software and its documentation for any purpose is hereby granted without fee, provided that (i) the above copyright notices and this permission notice appear in all copies of the software and related documentation, and (ii) the names of Sam Leffler and Silicon Graphics may not be used in any advertising or publicity relating to the software without the specific, prior written permission of Sam Leffler and Silicon Graphics. THE SOFTWARE IS PROVIDED "AS IS" AND WITHOUT WARRANTY OF ANY KIND, EXPRESS, IMPLIED OR OTHERWISE, INCLUDING WITHOUT LIMITATION, ANY WARRANTY OF MERCHANTABILITY OR FITNESS FOR A PARTICULAR PURPOSE. IN NO EVENT SHALL SAM LEFFLER OR SILICON GRAPHICS BE LIABLE FOR ANY SPECIAL, INCIDENTAL, INDIRECT OR CONSEQUENTIAL DAMAGES OF ANY KIND, OR ANY DAMAGES WHATSOEVER RESULTING FROM LOSS OF USE, DATA OR PROFITS, WHETHER OR NOT ADVISED OF THE POSSIBILITY OF DAMAGE, AND ON ANY THEORY OF LIABILITY, ARISING OUT OF OR IN CONNECTION WITH THE USE OR PERFORMANCE OF THIS SOFTWARE.

Portions related to F2c are Copyright 1990 - 1997 by AT&T, Lucent Technologies and Bellcore. Permission to use, copy, modify, and distribute this software and its documentation for any purpose and without fee is hereby granted, provided that the above copyright notice appear in all copies and that both that the copyright notice and this permission notice and warranty disclaimer appear in supporting documentation, and that the names of AT&T, Bell Laboratories, Lucent or Bellcore or any of their entities not be used in advertising or publicity pertaining to distribution of the software without specific, written prior permission. AT&T, Lucent and Bellcore disclaim all warranties with regard to this software, including all implied warranties of merchantability and fitness. In no event shall AT&T, Lucent or Bellcore be liable for any special, indirect or consequential damages or any damages whatsoever resulting from loss of use, data or profits, whether in an action of contract, negligence or other tortuous action, arising out of or in connection with the use or performance of this software.

The following are registered trademarks or trademarks of Autodesk, Inc., in the USA and other countries: 3DEC (design/logo), 3December, 3December.com, 3ds Max, ADI, Alias, Alias (swirl design/logo), AliasStudio, Alias | Wavefront (design/logo), ATC, AUGI, AutoCAD, AutoCAD Learning Assistance, AutoCAD LT, AutoCAD Simulator, AutoCAD SQL Extension, AutoCAD SQL Interface, Autodesk, Autodesk Envision, Autodesk Insight, Autodesk Intent, Autodesk Inventor, Autodesk Map, Autodesk MapGuide, Autodesk Streamline, AutoLISP, AutoSnap, AutoSketch, AutoTrack, Backdraft, Built with ObjectARX (logo), Burn, Buzzsaw, CAiCE, Can You Imagine, Character Studio, Cinestream, Civil 3D, Cleaner, Cleaner Central, ClearScale, Colour Warper, Combustion, Communication Specification, Constructware, Content Explorer, Create>what's>Next>

(design/logo), Dancing Baby (image), DesignCenter, Design Doctor, Designer's Toolkit, DesignKids, DesignProf, DesignServer, DesignStudio, Design | Studio (design/logo), Design Web Format, DWF, DWG, DWG (logo), DWG Extreme, DWG TrueConvert, DWG TrueView, DXF, Ecotect, Exposure, Extending the Design Team, FBX, Filmbox, FMDesktop, Freewheel, GDX Driver, Gmax, Green Building Studio, Heads-up Design, Heidi, HumanIK, IDEA Server, i-drop, ImageModeler, iMOUT, Incinerator, Inventor, Inventor LT, Kaydara, Kaydara (design/logo), Kynapse, Kynogon, LandXplorer, LocationLogic, Lustre, Matchmover, Maya, Mechanical Desktop, MotionBuilder, Movimento, Mudbox, NavisWorks, ObjectARX, ObjectDBX, Open Reality, Opticore, Opticore Opus, PolarSnap, PortfolioWall, Powered with Autodesk Technology, Productstream, ProjectPoint, ProMaterials, RasterDWG, Reactor, RealDWG, Real-time Roto, REALVIZ, Recognize, Render Queue, Retimer,Reveal, Revit, Showcase, ShowMotion, SketchBook, SteeringWheels, Stitcher, StudioTools, Topobase, Toxik, TrustedDWG, ViewCube, Visual, Visual Construction, Visual Drainage, Visual Landscape, Visual Survey, Visual Toolbox, Visual LISP, Voice Reality, Volo, Vtour, Wiretap, and WiretapCentral.

The following are registered trademarks or trademarks of Autodesk Canada Co. in the USA and/or Canada and other countries: Backburner, Discreet, Fire, Flame, Flint, Frost, Inferno, Multi-Master Editing, River, Smoke, Sparks, Stone, and Wire.

The following are registered trademarks or trademarks of Moldflow Corp. in the USA and/or other countries: Moldflow MPA, MPA (design/logo), Moldflow Plastics Advisers, MPI, MPI (design/logo), Moldflow Plastics Insight, MPX, MPX (design/logo), Moldflow Plastics Xpert.

All other brand names, product names or trademarks belong to their respective holders.

#### Disclaimer

THIS PUBLICATION AND THE INFORMATION CONTAINED HEREIN IS MADE AVAILABLE BY AUTODESK, INC. "AS IS." AUTODESK, INC. DISCLAIMS ALL WARRANTIES, EITHER EXPRESS OR IMPLIED, INCLUDING BUT NOT LIMITED TO ANY IMPLIED WARRANTIES OF MERCHANTABILITY OR FITNESS FOR A PARTICULAR PURPOSE REGARDING THESE MATERIALS.

Published By: Autodesk, Inc.

111 McInnis Parkway

San Rafael, CA 94903, USA